### 政采贷平台申请产品操作指南

#### 一、登录政采贷平台:

1、百度搜索"武威市公共资源交易中心"网站或者直接输入网站网址 <u>http://gzjy.gswuwei.gov.cn/</u>。进入武威市公共资源交易中心网站。
 2、点击"武威市公共资源交易中心政采贷系统",跳转至"武威市公共资源交易中心政采贷系统"对应网站。也可以直接输入"武威市公共资源交易中心政采贷系统"对应网址

<u>http://121.199.19.151:8042/WWWSite/Index.aspx</u> 进入该网站。

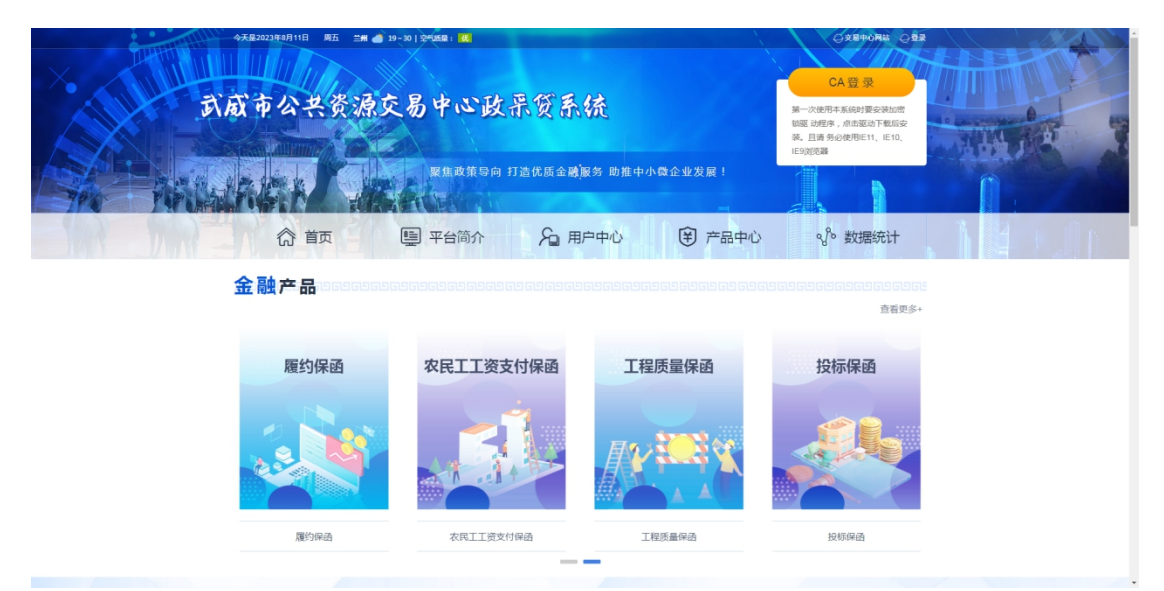

3、点击**产品中心**查看对应金融机构金融产品,选择适用的产品点击 **查看详情**并点击**立即申请。** 

|     | 三冊 🥌 19~30   空气活泉: 🔞     | $\propto X$                     | And and a second second                                                          | \<br>\                             |                 |            |
|-----|--------------------------|---------------------------------|----------------------------------------------------------------------------------|------------------------------------|-----------------|------------|
| मंग | 成市公共资源                   | 交易中心政                           | 乐贸系统                                                                             | ——金融产品                             |                 |            |
|     |                          |                                 | G. 用白巾心                                                                          | 帝田市心                               | o Po #####423++ |            |
|     | 征 目风                     | □ +□□□);                        |                                                                                  |                                    | 名。 致阳的化         |            |
|     | ② 当前位置:网站普页/产品中心         |                                 |                                                                                  |                                    |                 |            |
|     | 已遗祭件                     |                                 |                                                                                  |                                    |                 |            |
|     | 机构类型 不限 商业银行             | 亍 保险机构 担保公司                     |                                                                                  |                                    |                 |            |
|     | 贷款期限 不限 3个月以             | 内 3-6个月 6-12个月 12-3             | 16个月 36个月以上                                                                      |                                    |                 |            |
|     | 担保方式 不限 信用               | 保证 质押 抵押                        |                                                                                  |                                    |                 |            |
|     | 贷款额度 不限 200万万            | 以下 200-300万 300-400万            | 400-500万 500-1000万 1000万                                                         | 以上 其他                              |                 |            |
|     | 金融机构 不限 农业银行             | 5 中国银行 兰州银行 甘                   | 肃金控                                                                              |                                    |                 |            |
|     | (24 由清景本 (22)田田本         | (2000年(単和) * (44-12-16)         |                                                                                  | (Mile) / PEG                       |                 |            |
|     | 101 02-5                 |                                 | 10/20                                                                            | 200                                | 01 50/05        |            |
|     | ( <b>西</b> ) 银税贷<br>中国银行 | 200万                            | 12个月 不超过4.3                                                                      | 5% 中国银行                            | 查看详情            |            |
|     |                          | 2384.8008                       | partoning partoning                                                              | ~~~(1) SCHEM (Frid                 |                 |            |
|     | 2000 投标保函                | 合同金额                            | 12个月 0.2%-1.2%                                                                   | %/笔,最低300兰州银行                      |                 |            |
|     |                          | 学校额度                            | 会飲用限 元/笔<br>合数年利率(#                                                              | 受理机构                               | 皇右评情            |            |
|     |                          |                                 |                                                                                  |                                    |                 |            |
| Ţ,  | m • 10-20 8°4881 ▲       | 交易中心政                           | 乐贸系统                                                                             | ——产品中心                             | 0.289-044       | THE STREET |
|     | 命 首页                     | ■ 平台简介                          | № 用户中心                                                                           | € 产品中心                             | ⊗ 数据统计          |            |
|     | ⑤ 当前位置:网站首页 / 产品中心       |                                 |                                                                                  |                                    |                 |            |
|     |                          |                                 |                                                                                  |                                    |                 |            |
|     | 银税贷                      |                                 |                                                                                  |                                    | 立即申请            | BANY FROM  |
|     | ・         ・         ・    | 送用客户 送用客户 经国家工师行政管理制 的小街企业及个体工作 | 本称本語<br>戸。<br>学<br>二<br>二<br>二<br>二<br>二<br>二<br>二<br>二<br>二<br>二<br>二<br>二<br>二 | 了服务教職權权,分<br>限企业这些代表人<br>股争电点,产品由通 |                 |            |
|     | 审核需提交材料                  |                                 |                                                                                  |                                    |                 |            |
|     | 无                        |                                 |                                                                                  |                                    |                 |            |
|     |                          |                                 |                                                                                  |                                    |                 |            |

4、使用"甘肃省公共资源交易主体共享平台"账号密码或者证书 登录"武威市公共资源交易政采贷平台"。

| 公共资源交易政采贷系统 V2023 | 用白夕発言 江北帝帝                  |
|-------------------|-----------------------------|
|                   | <b>前/ CIX ※</b> ビウエス<br>係号: |
|                   | 空码:<br>管 录                  |
|                   |                             |
|                   |                             |
|                   |                             |
| Manage            |                             |

# 二、申请投标保函

| 公共资源交易政采贷平台                              |                                                                                                    | 系统指数 联系者版                                                  | 1.                       |
|------------------------------------------|----------------------------------------------------------------------------------------------------|------------------------------------------------------------|--------------------------|
| ◎ 莆页 □ 中标信息 × □ 申请 ×                     |                                                                                                    |                                                            |                          |
| i                                        | 申请记录 🖸                                                                                                    | 最新中标信息 2                                                   | 查看更多                     |
| 保函申请                                     |                                                                                                    | <ul> <li>E62060000000000000000000000000000000000</li></ul> | 2023-08-10<br>2023-08-10 |
| 戦的保護 0                                   | 金融 <b>4</b> 品                                                                                                    |                                                            |                          |
| 最新中标信息                                   | ● 予急払兵     日記(次(印))     ・     ・     ・     ・     ・     ・     ・     ・     ・     ・     ・     ・     ・     ・     ・     ・     ・     ・     ・     ・     ・     ・     ・     ・     ・     ・     ・     ・     ・     ・     ・     ・     ・     ・     ・     ・     ・     ・     ・     ・     ・     ・     ・     ・     ・     ・     ・     ・     ・     ・     ・     ・     ・     ・     ・     ・     ・     ・     ・     ・     ・     ・     ・     ・     ・     ・     ・     ・     ・     ・     ・     ・     ・     ・     ・     ・     ・     ・     ・     ・     ・     ・     ・     ・     ・     ・     ・     ・     ・     ・     ・     ・     ・     ・     ・     ・     ・     ・     ・     ・     ・     ・     ・     ・     ・     ・     ・     ・     ・     ・     ・     ・     ・     ・     ・     ・     ・     ・     ・     ・     ・     ・     ・     ・     ・     ・     ・     ・     ・     ・     ・     ・     ・     ・     ・     ・     ・     ・     ・     ・     ・     ・     ・     ・     ・     ・     ・     ・     ・     ・      ・     ・     ・     ・     ・      ・     ・     ・     ・     ・      ・     ・      ・     ・     ・     ・      ・     ・      ・     ・     ・      ・      ・      ・      ・      ・      ・      ・      ・      ・      ・      ・      ・      ・      ・      ・      ・      ・      ・      ・      ・      ・      ・      ・      ・      ・      ・      ・      ・      ・      ・      ・      ・      ・      ・      ・      ・      ・      ・      ・      ・      ・      ・      ・      ・      ・      ・      ・      ・      ・      ・      ・      ・      ・      ・      ・      ・      ・      ・      ・      ・      ・      ・      ・      ・      ・      ・      ・      ・      ・      ・      ・      ・      ・      ・      ・      ・      ・      ・      ・      ・      ・      ・      ・      ・      ・      ・      ・      ・      ・      ・      ・      ・      ・      ・      ・      ・      ・     ・     ・     ・     ・     ・     ・     ・     ・     ・     ・     ・     ・     ・     ・     ・     ・     ・     ・     ・     ・     ・     ・     ・     ・     ・     ・     ・     ・     ・     ・     ・     ・     ・     ・     ・     ・     ・     ・     ・     ・     ・     ・     ・     ・     ・     ・     ・     ・     ・     ・ |                                                            |                          |
|                                          | 当業業務         対応の時(申点)         建合成時(中点)         支充して含くらの時(           日支布         日支布         日支布         日支布                                                                                                    | (中語) <u>政策中計</u> (中語) 医假含(中語)<br>已发布 已发布                   |                          |
|                                          |                                                                                                    |                                                            |                          |
| 申请(无项目)                                  | (1) 中国文を取得 MADDITE (1000) 取/vite (1000) 2016(2000)     日本の 日本の 日本の 日本の 日本の 日本の 日本の 日本の 日本の                                                                                                    | menskim (中山))<br>已35月                                      |                          |
| 您好!18089352980,当前角色为【投标人】,欢迎登陆公共资源交易政采贷系 | 病! copyright @2023甘素成兴值最科技有限公司 400-                                                                                                    | 102-0005                                                   |                          |

## 或者点击对应投标保函的金融产品

| 公共资                                                                                                    | 謳交易政采贷平                                                                                                    | H                                                                                                    |                                                                                                    |                                                                                                    |                                   |                                                      | RAME 👤 - |
|----------------------------------------------------------------------------------------------------|----------------------------------------------------------------------------------------------------|----------------------------------------------------------------------------------------------------|----------------------------------------------------------------------------------------------------|----------------------------------------------------------------------------------------------------|-----------------------------------|------------------------------------------------------|----------|
| ○ 首页                                                                                                    | ≥ 项日管理 ×                                                                                                    |                                                                                                    |                                                                                                    |                                                                                                    |                                   |                                                      |          |
| RHH 1                                                                                                    | 竣 中游保西                                                                                                    |                                                                                                    |                                                                                                    |                                                                                                    |                                   |                                                      |          |
| - 唐雪                                                                                                    | ☆ 项目隶属平台 ↔                                                                                                    | 招标编号 💠                                                                                                    | 1994年2月日 <del>章</del>                                                                                                    | 标段编号 ⇔                                                                                                    | 标段名称 ¢                            |                                                      |          |
| 99                                                                                                    | 武威市公共资源交易中心                                                                                                    | GSDY-GC[2023]-025                                                                                                    | 凉州区国家储备林营护基础设施建设项目(作业道路)                                                                                                    | 001                                                                                                    | E62060006060081210                | 001001涼州区国家儲留林营护基础设施建设项目(作业道路)                       |          |
| <ul> <li>97</li> <li>93</li> <li>92</li> <li>91</li> <li>90</li> <li>89</li> <li>88</li> <li>87</li> </ul> | 記載市公共調要支帯中心<br>記載市公共調要支帯中心<br>記載市公共調要支帯中心<br>記載市公共調要支帯中心<br>記載市公共調要支帯中心<br>記載市公共調要支帯中心<br>記載市公共調理支帯中の<br>記載市公共調理支帯中の<br>記載市公共調理支帯中の | GSXCGC-2023-0809<br>GSXCGC-2023-009<br>GSY14-2022-13<br>GSSLD-2023-0719<br>GSXDAGC-2023-0719<br>GSXDAGC-2023-011<br>GSXCBAGC-2023-010<br>GSYGWW-2023-004 | <ul> <li>         はす          正書のには、のではいか          にまでは、のでは、のではいか         にいた。         にまでは、のでは、のでは、のでは、のでは、のでは、のでは、のでは、のでは、のでは、の</li></ul> | 13.上 ○ 差 ○ 差< | <b>州银行</b><br>Cortasization<br>元程 | 本表示法に、一般では、一般のない、、、、、、、、、、、、、、、、、、、、、、、、、、、、、、、、、、、、 |          |
| 共91条                                                                                                    |                                                                                                    |                                                                                                    | 6.000.000                                                                                                    |                                                                                                    |                                   |                                                      |          |

### **点击确定**,进入申请流程。

4、进入申请流程:查看对应中标信息是否准确无误。

#### 申请保函内容如图

按要求录入信息,点击下一步即可。

| 公共资源交易政采贷平台                                                                              |                                                                                                    |                                                                                                    |                                                                                                    |             |                                                                                                    |                                                                                                    |                                                     |                                                                                      |                                | / |             | 联系音服       | 2 -        |
|------------------------------------------------------------------------------------------|----------------------------------------------------------------------------------------------------|----------------------------------------------------------------------------------------------------|----------------------------------------------------------------------------------------------------|-------------|----------------------------------------------------------------------------------------------------|----------------------------------------------------------------------------------------------------|-----------------------------------------------------|--------------------------------------------------------------------------------------|--------------------------------|---|-------------|------------|------------|
| ○ 首页 □ 项目管理 × □ 保通申请 ×                                                                   |                                                                                                    |                                                                                                    |                                                                                                    |             |                                                                                                    |                                                                                                    |                                                     |                                                                                      |                                |   |             |            |            |
|                                                                                          |                                                                                                    | IRE                                                                                                    |                                                                                                    | +           | 2 录入申请信息                                                                                                    | ) →                                                                                                    | () () () () () () () () () () () () () (            | B miλ                                                                                | 保函发送                           |   |             |            |            |
|                                                                                          | 本次申请项目                                                                                                    |                                                                                                    |                                                                                                    |             |                                                                                                    |                                                                                                    |                                                     |                                                                                      |                                |   |             |            |            |
|                                                                                          |                                                                                                    |                                                                                                    | 凉州区[                                                                                                    | 国家储备材       | *管护基础设施                                                                                                    | 施建设项目(作业                                                                                                    | <b>止道路)</b>                                         | (监理)                                                                                 |                                |   |             |            |            |
|                                                                                          | 招标编号:                                                                                                    |                                                                                                    | GSDY-GC[2023]                                                                                                    | -025-1      |                                                                                                    |                                                                                                    |                                                     |                                                                                      |                                |   |             |            |            |
|                                                                                          | 标段名称:                                                                                                    |                                                                                                    | E620600060600                                                                                                    | 8122001001) | 所州区国家储备林                                                                                                    | 管护基础设施建设项目                                                                                                    | (作业道路                                               | ) ( 监理 )                                                                             |                                |   |             |            |            |
|                                                                                          | 担保机构:                                                                                                    |                                                                                                    | 兰州银行                                                                                                    |             |                                                                                                    |                                                                                                    |                                                     |                                                                                      |                                |   |             |            |            |
|                                                                                          | 收费标准:                                                                                                    |                                                                                                    | 4‰,最低200元                                                                                                    | /46         |                                                                                                    |                                                                                                    |                                                     |                                                                                      |                                |   |             |            |            |
|                                                                                          | 保证金金额:                                                                                                    |                                                                                                    | 0.00元                                                                                                    |             |                                                                                                    |                                                                                                    |                                                     |                                                                                      |                                |   |             |            |            |
|                                                                                          | 开标时间:                                                                                                    |                                                                                                    | 2023-08-31 09:0                                                                                                    | 0:00        |                                                                                                    |                                                                                                    |                                                     |                                                                                      |                                |   |             |            |            |
|                                                                                          |                                                                                                    |                                                                                                    |                                                                                                    |             |                                                                                                    |                                                                                                    |                                                     |                                                                                      |                                |   |             |            |            |
| 2997 Chukeddanager:計算書为 [1964] 次2世紀公共書<br>公共资源交易政采贷平台                                    | 源交易政采贷系统!                                                                                                    |                                                                                                    |                                                                                                    |             | copyrig                                                                                                    | int @2023甘素成兴信息                                                                                                    | <b>廖科技有限</b> 公                                      | 公司 400-102-0005                                                                      |                                | / | 系统帮助        | RAISH      | <b>!</b> • |
| 25971Chdeddanage:曲前角色为[196A].x22BM公共直<br>公共资源交易政采贷平台<br>○ 直页 ◎ 项目管理 × ◎ α曲中码 ×           | 源交易政斗贷系统!                                                                                                    | ин                                                                                                    |                                                                                                    | <b>-</b>    | copyrig<br>2<br>录入申请信息                                                                                                    | nt @2023日第4604(468                                                                                                    | <ul> <li>高科技有限2</li> <li>3</li> <li>申请信号</li> </ul> | 220 400-102-0005                                                                     | 保函发送                           | / | 系统帮助        | R.S. C.R.  | •          |
| 25971Chutecklanage:曲前角色为[1966A].x22BM公共曲<br>公共资源交易政采贷平台<br>○ 曲页 ◎ 和目音理 × ◎ 在品中码 ×        | ·                                                                                                    | new 1                                                                                                    |                                                                                                    | <b>-</b>    | copyrig<br>2<br>違入申請信息                                                                                                    | nt @2023日第8년\466.6                                                                                                    | 思科技有限<br>3<br>申请信息                                  | 220 400-102-0005                                                                     | 保函发送                           | / | 系统帮助        | RANK       | 2 •        |
| 29971Chuteddanage:曲前角色为[1964].x22BM公共書<br><b>公共资源交易政采贷平台</b><br>○ 貞页 ◎ 項目管理 × ◎ α @ 中荷 × | 原交易政半贷系统 :<br>请录入相关信息<br>程在全台公司                                                                                                    | REN                                                                                                    | Âŝ                                                                                                    | <b>+</b>    | copyrig<br>2<br>அல்ராம்க்க                                                                                                    | nt @2023197818(H-(R.R.R                                                                                                    | 思科技有限2<br>3<br>申请信息                                 | 240 400-102-0005                                                                     | 保西发送                           |   | 系统控制        | U,S & B    | •          |
| ②第1Chdeddanage:曲前前音为[196A].水2登録公共書 公共资源交易政采贷平台 ○ 自页 □ 花目観 × □ 6 68中码 ×                   | 原交易政半済系统 :<br>請禄入相交信意                                                                                                    |                                                                                                    |                                                                                                    | <b>•</b>    | copyrig<br>2<br>ຟູລິ,dribbid:B                                                                                                    | *16φ-@3                                                                                                    | 思科技有限:<br>3<br>申请信息                                 | 240 400-102-0005                                                                     | 保函发送                           |   | <b>苏纳格的</b> | U,SèB      |            |
| ②時「ChutedManager,面前南市为 [1964]. 水2日時公共書 公共资源交易政采贷平台 ○ 自河 □ 初目管理 × B 保通中荷 ×                | 第交易政半送系統:<br>請求入相ズ信息<br>現存全世に急<br>*企业名称:<br>*企业名称:                                                                                                    |                                                                                                    |                                                                                                    | <b>~</b>    | copyrig<br>2<br>違入申請依證                                                                                                    | нанчала сосода из<br>нанчала сосода из<br>нанчала<br>на на на<br>на<br>на<br>на<br>на<br>на<br>на<br>на<br>на<br>на                                                                                                    | 息科技有限2<br>3<br>申请信息<br>用代码:                         | 241 400-102-0005                                                                     | 保函发送<br>c                      |   | 系统帮助        | USÈR       |            |
| 25971Chutecklanager,曲前南告为[1916A], 水2至384公共建<br>公共资源交易政采贷平台<br>○ a页 □ 和目智理 × □ 保高中码 ×     | 建交易設平信系統:<br>建设入相关信息<br>建设合业信息<br>*企业名称:<br>*企业名称:<br>*企业名称:<br>*企业名称:<br>* 法人原用力:                                                                                                    | 1                                                                                                    |                                                                                                    | <b>-</b>    | copyrig<br>2<br>词入中适你是                                                                                                    | PA @2003137769-488<br>→ (2003137769-488<br>+ 24.046 - 437<br>+ 24.046 - 437<br>+ 24.047<br>+ 24.047<br>+ 24 | 息科技有限2<br>3<br>申请信息 用代码:                            | 200 400-102-0005<br>Эннц<br>12622300076755870<br>Ξ73                                 | 保函发送                           |   | 系统控制        | RC% & BC   |            |
| 29971Chutecklanager,曲前南告为[1996A], 水2日数4公共建<br>公共资源交易政采贷平台<br>○ a页 ◎ 和日報理 × ◎ 在曲中码 ×      | <ul> <li>建交易款平贷系统:</li> <li>請項入相关信息</li> <li>建设名称:</li> <li>企业名称:</li> <li>企业名称:</li> <li>主业地址(开期用):</li> <li>法人联系力汇:</li> <li>银行账号(开期用):</li> </ul>                                                                                                    | 1<br>夏田町中公井器<br>18609350003<br>62001660101                                                                                                    | 2010日の10日の10日の10日の10日の10日の10日の10日の10日の10日                                                                                                    | -           | copyrig<br>2<br>ຟູລິ,ປະເສີອິດເສ                                                                                                    | на @2003117764-ная<br>+14.04431<br>*2±23.4.<br>*3.5.04025<br>т);<br>т);<br>г);<br>г);<br>г);<br>г);<br>г);<br>г);<br>г);<br>г);<br>г);<br>г                                                                                                    | 原料技有限/<br>3<br>申请信息                                 | 2間 400-102-0005<br>時間し<br>12622300076755870<br>王力<br>中国編金額行動2687種間                   | 保函发送<br>C                      |   | <b>美纳伦的</b> | U.S. A.B.  |            |
| 29971Chuteddanage:曲前角色为[1996A]. #22登楼公共建<br>公共资源交易政采贷平台<br>○ 直页 ◎ 現目管理 × ◎ 保急中场 ×        | 建交易款半贷系统:<br>法录入相关信息<br>提供企业依息<br>*企业名称:<br>*企业名称:<br>*运业和址(开图用):<br>*法人联系方式:<br>*组行频号(开图用);<br>经方人信题                                                                                                    |                                                                                                    | 20051510371                                                                                                    | <b>-</b>    | copyrig<br>2<br>මූවා ආමාණයක                                                                                                    | *tlathdl<br>*tlathdl<br>*±24А/:<br>*±3.49664<br>Л):<br>*Л+16 (ЛЯ                                                                                                    | 原約該有限公司       3       申请信息       号(升票       原用):    | 2間 400-102-0005<br>建築し、<br>12622300076759870<br>王力<br>中国議论明行致俗有限                     | 保函发送<br>C                      |   | 3.4547EB)   | USER       |            |
| 1997   Chuteddanager,曲前角色为[1986A], 水2日勤給公共書 公共资源交易政采贷平台 ○ 自页 □ 项目管理 × □ 在最中荷 ×           | <ul> <li>第交易認知證系統:</li> <li>請導入相关信息</li> <li>「保全业状態</li> <li>企业名称:</li> <li>企业名称:</li> <li>企业名称:(1万周月):</li> <li>法人联系方式:</li> <li>*協石振り(万周用):</li> <li>「約50人信題</li> <li>*知名:</li> </ul>                                                                                                    |                                                                                                    | 20051510371                                                                                                    | + (         | copyrig<br>عالم المالية<br>عالم المالية<br>مالية<br>مالي مالية<br>مالي مالية<br>مالي مالية<br>مالي مالية<br>مالي مالي مالي مالي مالي مالي مالي مالي | *ЦаяФ *ЦаяФ *ЦаяФ *ДаяБ *ДаяБ *                                                                                                    | 原料这种能公司       3       中语信息       号(开票):             | 2間 400-102-0005<br>構築し<br>12622300076755870<br>王力<br>中国建設銀行設修有開                      | 保函发送<br>c<br>                  |   | 系统定则        | U.S. de Br |            |
| ②第「ChutedManager,当前第合为」[19日人],次2日時公共書 ○ 自河 □ 花目智道 × □ 日 信息中荷 ×                           | <ul> <li>第交易認祥送系統:</li> <li>請求入相关信息</li> <li>店保企业低温</li> <li>全业名称:</li> <li>金业名称:</li> <li>金山名称:(月面用):</li> <li>*法人联系力に:</li> <li>*協行取号(月面用):</li> <li>*近ろ、G温</li> <li>*近名:</li> <li>*正和母曰:</li> </ul>                                                                                                    | エロー     エロー     エロー     エロー     エロー     エロー     エロー     エロー     エロー     エロー     エロー     エロー     エロー     エロー     エロー     エロー     エロー     エロー     エロー     エロー     エロー     エロー     エロー     エロー     エロー     エロー     エロー     エロー      エロー      エロー      エロー | 武政<br>変要要要中の<br>海中の8-10様<br>の<br>0<br>051510371                                                                                                    | <b>→</b> (  | copyrig<br>عالم الماقينية                                                                                                    | <ul> <li>*It detdiff</li> <li>*It detdiff</li> <li>*Δεάλt</li> <li>*Δεάλt</li> <l< td=""><td>原料技有配       3       申请信息       号(升票       原用):</td><td>2周 400-102-0005 2月 400-102-0005 日本 12822300076759870 王力 中国議論第7第259 有限 12923001167748</td><td>保函发送<br/>C<br/>公司运动分行</td><td></td><td>5.65,97.80</td><td>RARE</td><td></td></l<></ul>                                                                                                    | 原料技有配       3       申请信息       号(升票       原用):      | 2周 400-102-0005 2月 400-102-0005 日本 12822300076759870 王力 中国議論第7第259 有限 12923001167748 | 保函发送<br>C<br>公司运动分行            |   | 5.65,97.80  | RARE       |            |
| 1997   Chuteddanager,面前角色为【1916人】,次2日時公共書 ○ 自刃 □ 双目管理 × □ の通中項 ×                         | <ul> <li>建築局政学協築純!</li> <li>建築人相交信息</li> <li>市場公共協会地信息</li> <li>市金安市県</li> <li>市金安市県</li> <li>市金安市県</li> <li>市金安市県(月間用):</li> <li>北人取死方式:</li> <li>・場合県等(月間用):</li> <li>・ 地名:</li> <li>・ 地名:</li> <li>・ 単振名:</li> <li>・ 単振名:</li> </ul>                                                                                                    |                                                                                                    | 式会<br>記録文書中心<br>労中心と10様<br>3<br>0051510371                                                                                                    | ÷ (         | copyrig<br>2<br>aiλ∆militatati                                                                                                    | <ul> <li>*Цал-ал</li> <li>*Цал-ал</li> <li>*адаха</li> <li>*даха</li> <li>*даха</li></ul>                                                                                                    | 原料技有配 3 申请信息 例(詳細 原用): 号:                           | 2周 400-102-0005                                                                      | 保函发送<br>c<br>                  |   | 5.65,07.02  | KARK       |            |
| 29971Chateddanager.mm前角色为[1996A].x228863Am<br>公共资源交易政讯贷平台<br>○ 前页 ◎ 和目前理 × ◎ @@### ×     | <ul> <li>第2月期2年12月前回</li> <li>第2月期2年12月前回</li> <li>第3日本12月前回</li> <li>第3日本12月前回</li> <li>第3日</li></ul> | 8007525455<br>2007525455<br>110003500350<br>110003500350                                                                                                    | R連交悪中心<br>海中心P-10様<br>の051510371                                                                                                    | *           | copyrig<br>عالی است                                                                                                    | <ul> <li>*ЦемФЛ</li> <li>*ЦемФЛ</li> <li>*ЦемФЛ</li> <li>*2±24.:</li> <li>*3±96;</li> <li>*3±96;</li> <li>*3±96;</li> <li>*3±96;</li> <li>*3±96;</li> <li>*40±94;</li> <li>*0±40±95;</li> </ul>                                                                                                    | 息科技有限<br>3<br>申请信息<br>期用):<br>号(刊票<br>期用):          | 2周 400-102-0005<br>第編し、<br>12822300076759870<br>王力<br>中磁議论明行設分有開<br>「WW20230811LD01A | 保函发送<br>c<br><br>x             |   | 5.65F2      | USER       |            |
| 29971 Chateddanager.mm前角色为[1916A]. 水2日数4公共連<br>公共资源交易政讯贷平台<br>○ 前□ □ 和目智理 × □ 保急中級 ×     | <ul> <li>第次局部平信系統 !</li> <li>請求入租关信息</li> <li>指求入租关信息</li> <li>*企业名称:</li> <li>*企业名称:</li> <li>*企业名称:</li> <li>*法人联系方式:</li> <li>* 法人联系方式:</li> <li>* 法人联系方式:</li> <li>* 法人联系方式:</li> <li>* 法人联系方式:</li> <li>* 法人联系方式:</li> <li>* 法人联系方式:</li> <li>* 法人联系方式:</li> <li>* 法人联系方式:</li> <li>* 法人联系方式:</li> <li>* 法人联系方式:</li> </ul>                                                                                                    | EREFECHEN<br>2016/02/HER<br>2016/02/HER                                                                                                    | 大臣<br>現実文単中心<br>労中心と10様<br>3<br>0051510371                                                                                                    | <b>→</b> (  | copyrig<br>2<br>词入印题在题                                                                                                    | *4245,-437<br>*4245,-437<br>*223A:<br>*38962<br>*38962<br>*39962<br>*66640585                                                                                                    | 息私技有税<br>3<br>申请信息<br>号(开票<br>票用):                  | 2周 400-102-0005<br>2編4人<br>12622300076758670<br>王力<br>中面建設研7股份有限<br>WW202309311LDO1A | 保函发送<br>c<br>c<br>x<br>和助mt9/7 |   | 8007630     | UXÈR       |            |
| 29971 ChoteckHanager.m####157 [1916A]. #2日2084524##                                      | <ul> <li>第25局約平贷系統 !</li> <li>請項入租天信息</li> <li>指項企业信息</li> <li>*企业名称:</li> <li>*企业名称:</li> <li>*企业名称:</li> <li>*公人取用力式:</li> <li>* 法人取用力式:</li> <li>* 法人取用力式:</li>     &lt;</ul>   | 1<br>000000000000000000000000000000000000                                                                                                    | 1日日 - 10日 - 10日 | → (         | соруніў<br>2<br>ад Данійская<br>п-зылява ) ( даля                                                                                                    | <ul> <li>*社会時一位引</li> <li>*社会時一位引</li> <li>*社会時一位引</li> <li>*社会時一位引</li> <li>*企业込入:</li> <li>*出入の市(2-1)</li> <li>*用小口(7)</li> <li>*用小口(7)</li> <li>*用小口(7)</li> <li>*用小口(7)</li> <li>*日小口(7)</li> <li>*日小口(7)</li></ul>                                                                                                    | 每43技考税/<br>3<br>申请信息 用代税: 号(升票 票用):                 | 2周 400-102-0005<br>2編4人<br>12622300076758670<br>王力<br>中国建设銀行股份 有限<br>WW20230911LD01A | 保函发送<br>c<br>公和思惑分行<br>X       |   | 8.057630    | UX         |            |

| 公共资源交易政采贷平台            |             |                                                     |            |                    | 系统帮助 联系音服 |  |
|------------------------|-------------|-----------------------------------------------------|------------|--------------------|-----------|--|
| ○ 首页 □ 保函申请 × □ 保通申请 × |             |                                                     |            |                    |           |  |
|                        | M. M. 1419- | ∧timintel/022-0m(P' ∧ (040h)                        |            | 110220200100242400 |           |  |
|                        | 招标人联系人电话:   |                                                     | 招标(采购)人地址: |                    |           |  |
|                        | 項目信息        |                                                     |            |                    |           |  |
|                        | 项目名称:       |                                                     |            |                    |           |  |
|                        | 标段名称:       | E62060006                                           | 1000 C     |                    |           |  |
|                        | 招标编号:       |                                                     | 投标有效期(天):  | 60                 |           |  |
|                        | 保证金金额(元):   | 2000.00                                             | 投标截止日期:    | 2023/8/10 9:00:00  |           |  |
|                        | 担保起止日:      | 2023-08-10 09:00:00至2023-10-09 09:00:00             |            |                    |           |  |
|                        | 机构信息        |                                                     |            |                    |           |  |
|                        | 机构名称:       | 兰州银行                                                | 机构联系人:     |                    |           |  |
|                        | 机构联系人电话:    | 18294400410(技术) 【开票】19100155931 (0791-<br>86806097) | 机构地址:      |                    |           |  |
|                        | *担保机构:      | 江西华章汉辰融资担保集团股份有限公司                                  |            |                    |           |  |
|                        | 缺项附件上传      |                                                     |            |                    |           |  |
|                        | *投标企业营业执照票  | 1本: 図流 【上传时间:2023年08月10日 09                         | 9:47:50]   |                    |           |  |
|                        | *企业法人代表身份词  | EE篇: 浏览 【上传时间:2023年 08月 10日 14                      | 1:44:08]   |                    |           |  |
|                        | *企业法人代表身份证  | E版面: 図沈 【上传时间:2023年 08月 10日 14                      | 144:14]    |                    |           |  |
|                        | *委托担保协议:    | 【満込时间:2023年08月10日14                                 | :57:40]    |                    |           |  |
|                        |             | 上一步                                                 | 世一王        |                    |           |  |

即信息发送至对应担保机构,跳转至对应担保机构系统。

### 三、申请金融产品:

1、登录成功以后,进入系统首页。选择对应机构的金融产品点击申请,有两个选项"选择项目"和"直接添加"。

a 选择项目:针对对应中标项目申请金融产品。(3-6)

b 直接添加:用户可以直接申请适用金融产品,无需中标项目 信息。(7)

| 公共资源交易政采贷平台                              | 系统推制 联系名質                                                                                                    |      |
|------------------------------------------|----------------------------------------------------------------------------------------------------|------|
| (2) 首页                                   |                                                                                                    |      |
|                                          | 申请记录 💶                                                                                                    | 查看更多 |
|                                          | E5:00000000170101011天祝賞2023年子部町工業時間提升改通建。2023.09-10 (保備申請<br>E5:00000000170101001天祝賞2023年子部町工業時間用や加速 2023.09-10 (保備申請<br>E5:000000000017010101天祝賞2023年子部町工業時間用や加速 2023.09-10 (保備申請<br>E5:00000000017010101天祝賞2023年子部町工業時間提升改通建<br>E5:00000000017010101天祝賞2023年子部町工業時間提升改通建<br>2023.09-10 (保備申請<br>FT) 工業の合同の目示表書2023年子部町工業時間提升改通建<br>2023.09-10 (保備申請<br>FT) 工業の合同の目示表書2023年子部町工業時間提升改通建<br>2023.09-10 (保備申請<br>FT) 工業の合同の目示表書2023年子部町工業時間提升改通建<br>2023.09-10 (保備申請<br>FT) 工業の合同の目示表書2023年子部町工業時間提升改通建<br>2023.09-10 (保備申請<br>FT) 工業の合同の目示表書2023年子部町工業時間提升改通建<br>2023.09-10 (保備申請<br>FT) 工業の合同の目示表書2023年子部町工業時間提升改通建<br>2023.09-10 (保備申請<br>FT) 工業の合同の目示表書2023年子部町工業時間提升改通建<br>2023.09-10 (保備申請<br>FT) 工業の合同の目示表書2023年子部町工業時間提升改通<br>FT) 工業の合同の目示表書2023年子部町工業の合同の目示書2023年子部町工業の合同の目示書2023年子部町工業の合同の目示書2023年<br>FT) 工業の合同の目示書2023年子部町工業の合同の目示書2023年子部町工業の合同の目示書2023年子部町工業の合同の目示書2023年子部町工業の合同の目示書2023年子部町工業の合同の目示書2023年子部町工業の合同の目示書2023年子部町工業の合同の目示書2023年子部町工業の合同の目示書2023年子部町工業の合同の目示書2023年子部町工業の合同の目示言2023年子部町工業の合同の目示書2023年目示言2023年子部町工業の合同の目示言2023年子部町工業の合同の目示言2023年子部町工業の合同の目示言2023年子部町工業の合同の目示言2023年子部町工業の合同の目示言2023年子部町工業の合同の目示言2023年子部町工業の合同の目示言2023年子部町工業の合同の目示言2023年子部町工業の合同の目示言2023年子部町工業の合同の目示言2023年子部町工業の合同の目示言2023年子部町工業の合同の目示言2023年子部町工業の合同の目示言2023年子部町工業の合同の目示言2023年子部町工業の合同の目示言2023年子部町工業の合同の目示言2023年子部町工業の合同の目示言2023年子部町工具の目示言2023年子部町工具の目示言2023年子部町工業の合同の目示言2023年子部町工具の目示言2023年子部町工具の目示言2023年子部町工具の目示言2023年子部町工具の目示言2023年子部町工具の目示言2023年子部町工具の目示言2023年子部町工具の目示言2023年子部町工具の目示言2023年子部町工具の目示言2023年子部町工具の目示言2023年子部町工具の目示言2023年子部町工具の目示言2023年子部町工具の目示言2023年子部町1000000000000000000000000000000000000 |      |
| 5                                        | 金融产品                                                                                                    |      |
| 最新中标信息                                   | 1         単単化件         単成白 ((m))         単示日 ((m))         単示白 ((m))         単示白 ((m))         単元白 ((m))         単元 ((m))         単元 ((m)) </td <td></td>                                                                                                    |      |
|                                          | ① 並州銀行     記念(4)(4)(4)     記念(4)(4)     記念(4)(4)     記念(4)(4)     記念(4)(4)(4)     記念(4)(4)(4)(4)(4)(4)(4)(4)(4)(4)(4)(4)(4)(                                                                                                    |      |
|                                          | Забласти (фр.)           1.2.4 (сл. 2.1.4)           1.2.4 (сл. 2.1.4)           2.2.6 (сл. 2.1.4)                                                                                                    |      |
| 申请(无项目)                                  | 中国农业制行         (Monod (408))         ROver(2 (408))         ESERGIA (408)         REFORM (408)           日本市         日本市         日本市         日本市         日本市                                                                                                    |      |
| 「PPFIChytecMananer当能像色力【PPEA】 安定登録公共深邃交展 |                                                                                                    |      |

| 金融产品                            |      | -    | 53 × |           |
|---------------------------------|------|------|------|-----------|
| BANK OF CHINA                   | 选择项目 | 直接添加 |      |           |
| <b>⑥ 兰州银行</b><br>BANK OF LANZHC |      |      | 政亲   | e貸(<br>已发 |

2、选择项目:点击选择项目最新中标信息列表,查看需要申请金融 产品的中标信息。或者点击最新中标信息按钮,查看中标信息列表。 如图:

| 公共资源交易政采贷平台          |            |                            |             |                 |    | 系统帮助 | RA RE | 2 - |
|----------------------|------------|----------------------------|-------------|-----------------|----|------|-------|-----|
| ☆ 首页 □ 中标信息 × ■ 申请 × |            |                            |             |                 |    |      |       |     |
|                      |            | 1 = 2                      | → 3         | ) ⇒             | 完成 |      |       |     |
|                      |            | 4494a26 3K/182             | 3K/(181     | CARLA.          |    |      |       |     |
|                      | 本次申请项目     |                            |             |                 |    |      |       |     |
|                      | 中标企业信息     |                            |             |                 |    |      |       |     |
|                      | *中际企业名称:   |                            | *社会统一信用代码:  | 5               |    |      |       |     |
|                      | *中标企业地址:   | Construction of the second | *企业法人:      | 4               |    |      |       |     |
|                      | *法人联系方式:   |                            |             |                 |    |      |       |     |
|                      | 中标项目信息     |                            |             |                 |    |      |       |     |
|                      | *項目名称:     |                            |             |                 |    |      |       |     |
|                      | *标段名称:     | E62060006060072110010      | *标段编号:      |                 |    |      |       |     |
|                      | *监管单位:     | 武威市住房和城乡建设局                | ◆項目编号:      | GSLTXGC-2023002 |    |      |       |     |
|                      | * 代理机构:    | 甘肃院挪翔项目管理咨询有限公司            | *社会统一信用代码:  |                 |    |      |       |     |
|                      | *招标方式:     | 公开报标                       | *招标美别:      | 施工              |    |      |       |     |
|                      | *項目地址:     | 民勤县城区                      | *項目类型:      | 房屋建筑工程          |    |      |       |     |
|                      | *中标金额(万元): |                            | *标段估算价(万元): |                 |    |      |       |     |
|                      | *項目负责人:    | 1000                       | •項目负责人身份证号: |                 |    |      |       |     |

确认无误后点击下一步,录入相关信息。

| 公共资源交易政采贷平台          |                  |                                                                                                    |         |             |                                    |                 | / | 系统帮助 | <b>USE</b> | 2 - |
|----------------------|------------------|----------------------------------------------------------------------------------------------------|---------|-------------|------------------------------------|-----------------|---|------|------------|-----|
| ○ 首页 □ 中振信息 × □ 申请 × |                  |                                                                                                    |         |             |                                    |                 |   |      |            |     |
|                      |                  | -                                                                                                    | 2       | ⇒ 3         | →                                  | 完成              |   |      |            | ĺ   |
|                      |                  | -t-bbaass                                                                                                    | 2011010 | 38/(18/2    | INTERA.                            |                 |   |      |            | _   |
|                      | 请录入相关信息          |                                                                                                    |         |             |                                    |                 |   |      |            |     |
|                      | 经办人信息            |                                                                                                    |         |             |                                    |                 |   |      |            |     |
|                      | 机构名称:            | 兰州银行                                                                                                    |         | 产品名称:       | 农民工工资支付保朗                          |                 |   |      |            |     |
|                      | 金融机构联系人:         |                                                                                                    |         | 金融机构联系人电话:  | 18294400410(技术)<br>(0791-86806097) | 【开票】19100155931 |   |      |            |     |
|                      | 金融机构地址:          |                                                                                                    |         |             |                                    |                 |   |      |            |     |
|                      | *经办人姓名:          | 张三                                                                                                    |         | *经办人身份证号:   | -                                  |                 |   |      |            |     |
|                      | *经办人手机号码:        | and the second second sec |         | *经办人邮箱:     | 12@qq.com                          |                 |   |      |            |     |
|                      | 产品信息             |                                                                                                    |         |             |                                    |                 |   |      |            |     |
|                      | *期望贷款额度:(万<br>元) | 200                                                                                                    |         | *相望贷款周期(月): | 18                                 |                 |   |      |            | _   |
|                      | *用途:             | 12                                                                                                    |         |             |                                    |                 |   |      |            | - 1 |
|                      |                  |                                                                                                    | 上一步 发起  | 送至金融机构      |                                    |                 |   |      |            |     |

填写对应信息后,点击**发送至金融机构**。(将发送短信通知对应业务

人员进行产品办理)

|                  | →     | 2 录入信息     | ➡ 3         |             | 完成 |
|------------------|-------|------------|-------------|-------------|----|
|                  | 2010  | 3K/ CIERda | 2K/ (14/2   |             |    |
| 请录入相关信息          |       |            |             |             |    |
|                  |       |            |             |             |    |
| 经办人信息            |       |            |             |             |    |
| 机构名称:            | 兰州银行  |            | 产品名称:       | 履约保函        |    |
| 金融机构联系人:         | 朱芳芳   |            | 金融机构联系人电话:  | 18009432264 |    |
| 金融机构地址:          |       |            |             |             |    |
| *经办人姓名:          |       |            | *经办人身份证号:   |             |    |
| *经办人手机号码:        |       |            | *经办人邮箱:     |             |    |
| 产品信息             |       |            |             |             |    |
| *期望贷款额度:(万<br>元) | 0.00  |            | *期望贷款周期(月): |             |    |
| *用途:             | 请输入内容 |            |             |             |    |
|                  |       | 上一步 发行     | 送至金融机构      |             |    |

|        | <br>中标信息 | ▶ 2 →<br>录入信息 | 3 录入信息确认 | + | 完成 |
|--------|----------|---------------|----------|---|----|
| 申请信息确认 |          | 上一步           |          |   |    |
|        |          | 申请信息发送成功!     | 1        |   |    |

## 三、直接添加:

选择对应机构的金融产品点击**申请**,点击"**直接添加**"。

| 公共资源交易金融服务平台  |                                                                                                    |          | 系统帮助 联系索服 👤 •             |
|---------------|----------------------------------------------------------------------------------------------------|----------|---------------------------|
| (1) 首页        |                                                                                                    |          |                           |
| 最新中标信息        | 申請记录 1                                                                                                    | 最新中原信念 1 | <u>豊君更多</u><br>2021-06-20 |
|               | 全職产品                                                                                                    |          |                           |
| 申请(无项目)       | Image         Image         Image <th< td=""><td></td><td>( எத் )</td></th<> |          | ( எத் )                   |
| 合同管理<br>0     |                                                                                                    |          | 5<br>5                    |
| 选择类           | 型                                                                                                    | - 🛙 >    | ×                         |
| DANK OF CHINA | 选择项目                                                                                                    | 直接添加     |                           |
| ■ 工協网         |                                                                                                    |          | 保险(申请) 工程<br>3发布          |

进入无项目申请流程:

|                              | 1 ⇒                          | 2      | ➡ 完成        | ž                  |
|------------------------------|------------------------------|--------|-------------|--------------------|
|                              | 录入信息                         | 录入信息确认 |             |                    |
| 青录入相关信息                      |                              |        |             |                    |
| 申请企业信息                       |                              |        |             |                    |
| *申请企业名称:                     | 景泰县坤杰工程有限公司                  |        | *社会统一信用代码:  | 91620423MA73NNM35C |
| *申请企业地址:                     | 甘肃省白银市景泰县一条山镇车站路459号(给排水公司旁) |        | *企业法人:      | 景映强                |
| *法人联系方式:                     | 18993965888                  |        |             |                    |
| 经办人信息                        |                              |        |             |                    |
| 机构名称:                        | 中国银行股份有限公司白银分行               |        | 产品名称:       | 银税贷                |
| 金融机构联系人:                     | 张秀丽                          |        | 金融机构联系人电话:  | 18009432264        |
| 金融机构地址:                      | 甘肃省白银市红星街286号                |        |             |                    |
| *经办人姓名:                      |                              |        | *经办人身份证号:   |                    |
| *经办人手机号码:                    |                              |        | *经办人邮箱:     |                    |
| 产品信息                         |                              |        |             |                    |
| *期 <u>望贷</u> 款额度: ( 万<br>元 ) | 0.00                         |        | *期望贷款周期(月): |                    |
| <b>*</b> 用途:                 | 请输入内容                        |        |             |                    |
|                              | 1 -                          | 发送至金融  | ±机构<br>→    | 3 → 完成             |
|                              | 中标信息                         | 录入信息   | 录入信         | 息确认                |
| 申请信息确认                       |                              |        |             |                    |
|                              |                              | 上一     | 步           |                    |